# **AGM Online User Guide**

### **Getting Started**

In order to participate in the meeting, you will need to download the App onto your smartphone device. This can be downloaded from the Google Play Store<sup>™</sup> or the Apple® App Store by searching by app name **"Lumi AGM"**.

Alternatively, Lumi AGM can be accessed using any web browser on a PC, tablet or smartphone device. To use this method, please go to <a href="https://web.lumiagm.com/385608086">https://web.lumiagm.com/385608086</a>.

To log in to the portal, you will need the following information:

| Meeting ID: 385608086 |                                                                                                    |
|-----------------------|----------------------------------------------------------------------------------------------------|
| Australian Residents  | Username (Boardroom internal S reference number*) and Password (postcode of your registered address). *Boardroom internal S Reference number can be located on the letter from the Chairman dated 1 September 2020 to you.                                                                                        |
| Overseas Residents    | Username (Boardroom internal S reference number*) and Password (three-character country code e.g. New Zealand – NZL). *Boardroom internal S Reference number can be located on the letter from the Chairman dated 1 September 2020 to you.<br>A full list of country codes can be found at the end of this guide. |
| Appointed Proxy       | To receive your Username and Password, please contact our share registry, Boardroom on 1300 737 760 or +61 2 9290 9600 between 8:30am to 5:30pm (AEST) Monday to Friday.                                                                                                    |

**To join the meeting**, you will be required to enter the above unique 9-digit meeting ID 385608086 and select '**Join**'. To proceed to registration, you will be asked to read and accept the terms and conditions.

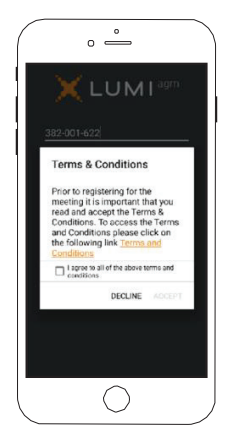

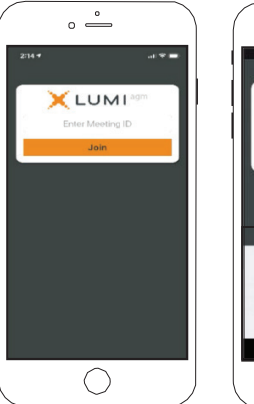

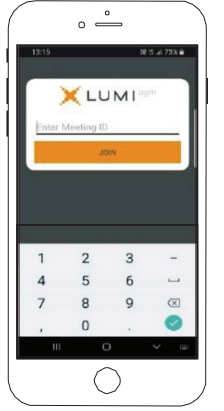

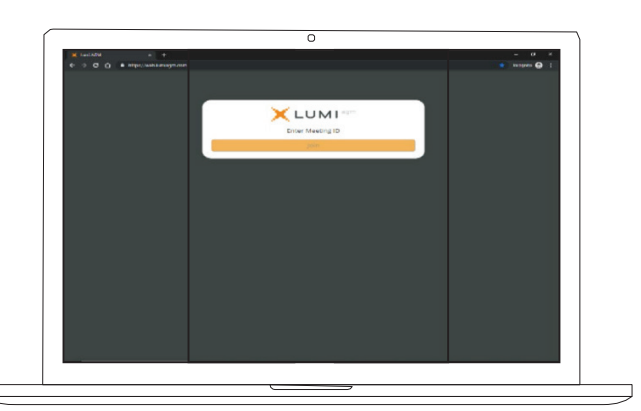

If you are a Shareholder, select 'I have a login' and enter your Username (Boardroom internal S reference number) and Password (postcode or country code).

If you are a Proxy holder you will need to enter the unique Username and Password provided by Boardroom and select 'Login'.

If you are not a

Shareholder, select 'I am a guest'. You will be asked to enter your name and email details, then select 'Enter'. Please note, guests are not able to ask questions at the meeting.

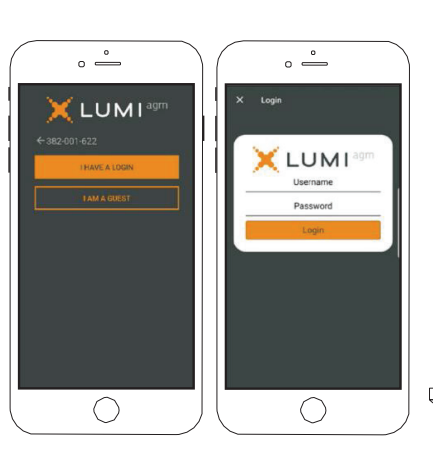

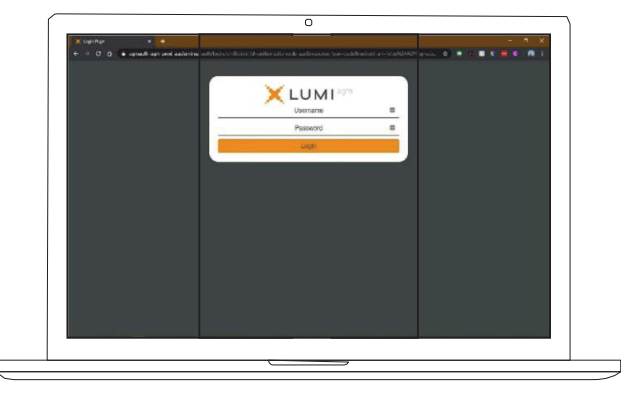

### Navigating

**Once you have registered,** you will be taken to the **homepage** which displays your name and meeting information.

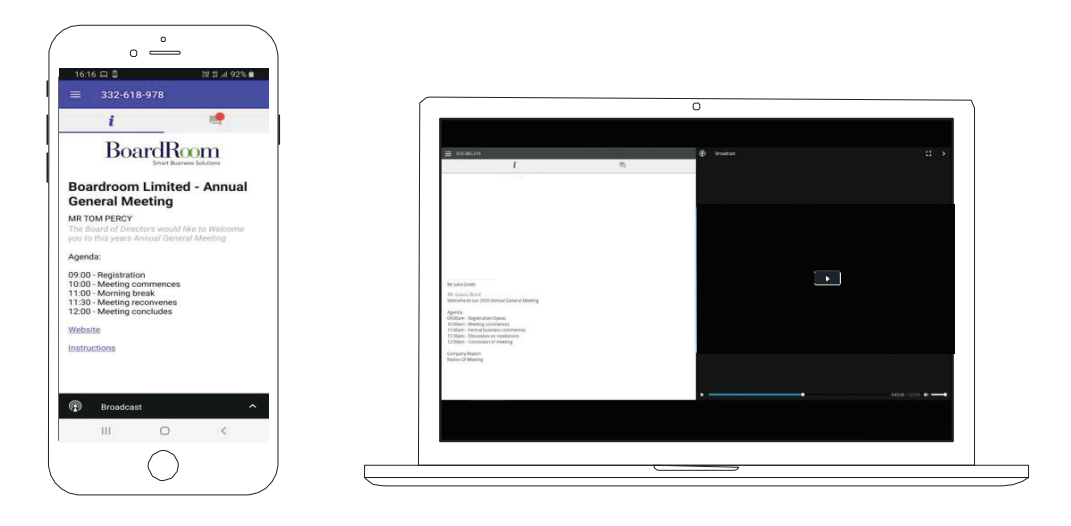

To activate the webcast, please click on the Broadcast bar at the bottom of the screen. If prompted, you may have to click the play button in the window to initiate the broadcast.

Once you select to view the webcast from a smartphone it can take up to approximately 30 seconds for the live feed to appear on some devices. If you attempt to log into the app before the Meeting commences, a dialog box will appear. NOTE: We recommend once you have logged in, you keep your browser open for the duration of the meeting. If you close your browser you will be asked to repeat the log in process.

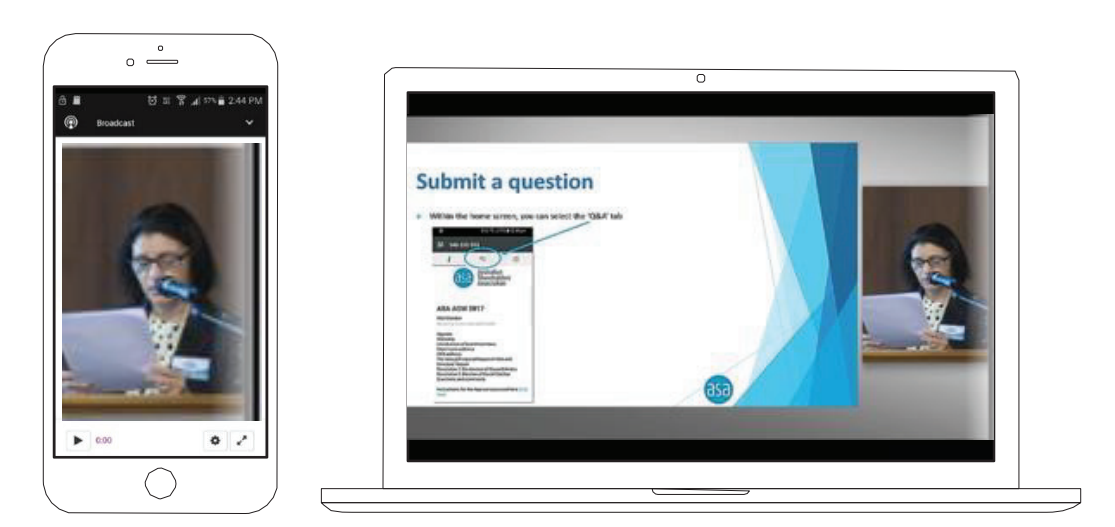

## **AGM Online User Guide**

### To ask a Question

If you would like to ask a question on your smartphone, tablet, laptop or computer.

- 1. Select the question icon
- 2. Compose your question.
- 3. Select the send icon ►
- 4. You will receive confirmation that your question has been received.

The Chair will give all Shareholders a reasonable opportunity to ask questions and will endeavor to answer all questions at the Meeting.

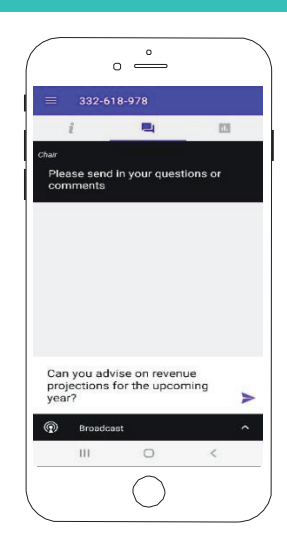

### **To Vote**

#### If you would like to cast a vote on your smartphone, tablet, laptop or computer.

- 1. When the Chair declares the polls open, the resolutions and voting choices will appear.
- 2. Press the option corresponding with the way in which you wish to vote.
- 3. Once the option has been selected, the vote will appear in blue.
- 4. If you change your mind and wish to change your vote, you can simply press the new vote or cancel your vote at any time before the Chair closes the polls.
- 5. Upon conclusion of the meeting the home screen will be updated to state that the meeting is now closed.

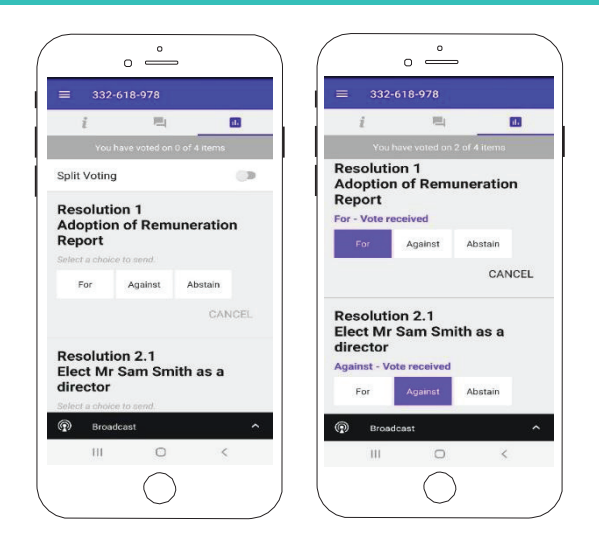

**Need help?** If you require any help using this system prior to or during the Meeting, please call **1300 737 760** or **+61 2 9290 9600** so we can assist you.